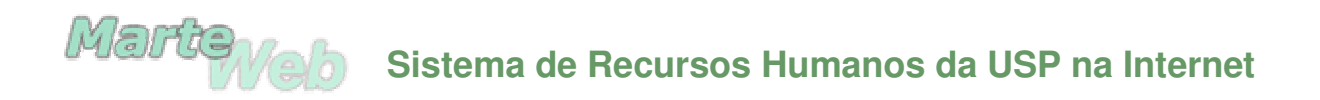

# Consulta de Dados Relativos à Situação Funcional

# 1º Passo

Utilizando o Netscape ou o Internet Explorer, abrir a página http://sistemas.usp.br/marteweb

| Arquivo E <u>d</u> itar E <u>x</u> ibir <u>F</u> a | voritos F <u>e</u> rramentas Aj <u>u</u> da                             | -                  |
|----------------------------------------------------|-------------------------------------------------------------------------|--------------------|
| ⊨ • → • ⊗ 🖄 🚮                                      | Q 🖻 🏵 🥴 🛃 - 🗇 📕 🗏 🗭                                                     |                    |
| ndereço 🗃                                          | ▼ ∂r                                                                    | Links <sup>3</sup> |
| ••> Sistemas USP                                   |                                                                         |                    |
| 🖲 Ajuda                                            | Sistema de Recursos Humanos da USP na Internet                          |                    |
| Acesso Restrito                                    |                                                                         |                    |
| Usuário                                            | Marteveb                                                                |                    |
| Login                                              |                                                                         |                    |
| ▶ Esqueci a Senha                                  |                                                                         |                    |
| Primeiro Acesso                                    | Melhor visualizado em 800x600 com Netscape 4.x ou Internet Explorer 4.x |                    |
|                                                    |                                                                         |                    |
|                                                    |                                                                         |                    |
|                                                    |                                                                         |                    |
|                                                    |                                                                         |                    |

# 2º Passo

Ao acessar o MarteWeb pela primeira vez, clique em **Primeiro Acesso** e, quando o Sistema apresentar a tela abaixo, clique no botão

| Arquivo Egitar Exib<br>← ▼ → Y 🔇 🖏<br>Endereço 餐                                                                        | r <u>F</u> avoritos F <u>e</u> rramentas Ajuda<br>🔏 🔍 🖻 🎔 🎯 💁 🗐 🗐 🔍 Q                                                                                                    | )<br>V Pr Links                                                                                                    |
|----------------------------------------------------------------------------------------------------|----------------------------------------------------------------------------------------------------|----------------------------------------------------------------------------------------------------|
| ··› Sistemas USP                                                                                                    | ę                                                                                                    | Gerar Senha                                                                                                    |
| Acesso Restrito Usuário Usuário Contemportation Usuário Usuário Usuário Usuário Usuário Login Voltation Primeiro Acesso | Preza<br>Instruções:<br>- Para continuar, clique em 'Gerar Senh.<br>- Na página seguinte, dijute o seu códior<br>- Sistema irá informar seus dados, clic<br>- Será enviado um e-mail para sua caus<br>- Ser você não possuir e-mail, o sistema<br>Unidade/Ôrgão.<br>Atenciosamente, Apoio ao MarteWeb | do(a) Usuário(a),<br>'<br>de usuário (Nº USP);<br>ue em 'Enviar Senha'.<br>u postal contendo a sua senha de acesso ao sistema,<br>enviará a sua senha para a Seção de Pessoal da sua<br>Gerar Senha |
|                                                                                                    | 44 página anterior                                                                                                    | fale conosco<br>marteatend@usp.br                                                                                                    |

Atenção: O Sistema registra todos os primeiros acessos de usuários. Portanto, se o usuário clicar em Primeiro Acesso uma segunda vez será apresentada a tela abaixo:

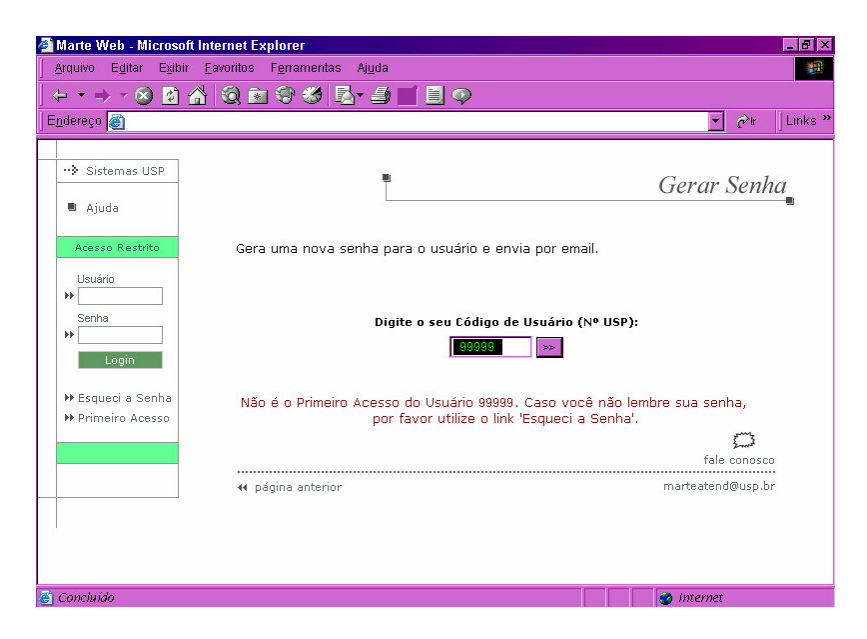

**Dica:** O usuário deverá clicar em **Esqueci a Senha**, para que o sistema forneça nova senha provisória de acesso.

~ ~

#### 3º Passo

Digite

| Arquivo       Egitar       Egitar                                                                                                    | 🚰 Marte Web - Micros                                             | oft Internet Explorer                                 |
|----------------------------------------------------------------------------------------------------|------------------------------------------------------------------|-------------------------------------------------------|
| Condereço  Condereço Condereço Condereço C | <u>Arquivo</u> E <u>d</u> itar E <u>x</u> it                     | ir <u>F</u> avoritos F <u>e</u> rramentas Ajuda       |
| Endereço ≧       ✓       ✓       ✓       ✓       ✓       ✓       ✓       ✓       ✓       ✓       ✓       ✓       ✓       ✓       ✓       ✓       ✓       ✓       ✓       ✓       ✓       ✓       ✓       ✓       ✓       ✓       ✓       ✓       ✓       ✓       ✓       ✓       ✓       ✓       ✓       ✓       ✓       ✓       ✓       ✓       ✓       ✓       ✓       ✓       ✓       ✓       ✓       ✓       ✓       ✓       ✓       ✓       ✓       ✓       ✓       ✓       ✓       ✓       ✓       ✓       ✓       ✓       ✓       ✓       ✓       ✓       ✓       ✓       ✓       ✓       ✓       ✓       ✓       ✓       ✓       ✓       ✓       ✓       ✓       ✓       ✓       ✓       ✓       ✓       ✓       ✓       ✓       ✓       ✓       ✓       ✓       ✓       ✓       ✓       ✓       ✓       ✓       ✓       ✓       ✓       ✓       ✓       ✓       ✓       ✓       ✓       ✓       ✓       ✓       ✓       ✓       ✓       ✓       ✓       ✓       ✓       ✓ <td< th=""><th></th><th></th></td<>                                                                                                    |                                                                  |                                                       |
|                                                                                                    | Endereço 🧉                                                       | ⊻ ¢r                                                  |
| Acesso Restuito       Gera uma nova senha para o usuário e envia por email.         Usuário                                                                                                    | ··›> Sistemas USP                                                | Gerar Senh                                            |
| Usuario         Senha         Digite o seu Código de Usuário (Nº USP):         Image: Cogin         ** Esqueci a Senha         ** Primeiro Acesso         fale conosco         fale conosco                                                                                                    | Acesso Restrito                                                  | Gera uma nova senha para o usuário e envia por email. |
| Fsqueci a Senha     Primeiro Acesso     fale conosco                                                                                                    | Usuano                                                           | Digite o seu Código de Usuário (№º USP):              |
|                                                                                                    | <ul> <li>➡ Esqueci a Senha</li> <li>➡ Primeiro Acesso</li> </ul> | fale conosco                                          |

**Atenção:** Uma vez solicitada a senha, somente será permitida nova solicitação após o período de uma hora aproximadamente. Para tanto, o Sistema está programado para não permitir a continuidade da transação, emitindo a mensagem de alerta conforme tela abaixo:

| <u>Arquivo</u> E <u>d</u> itar E <u>x</u> it                     | ir Eavoritos Ferramentas Ajuda                                                                                                   |                   |
|------------------------------------------------------------------|----------------------------------------------------------------------------------------------------|-------------------|
| ← ▼ → × ⊗                                                        | ☆ 3 ≥ 9 5 ≤ 2 = 1 = 0                                                                                                    |                   |
| Endereço 🥘                                                       |                                                                                                    | 💌 🖉 Ir 🛛 Links    |
| ··> Sistemas USP                                                 | P                                                                                                    | Gerar Senha       |
| Ajuda                                                            |                                                                                                    |                   |
| Acesso Restrito                                                  | Gera uma nova senha para o usuário e envia por email.                                                                            |                   |
| Usuário                                                          |                                                                                                    |                   |
| Senha<br>Login                                                   | Digite o seu Código de Usuário (Nº USP):<br>99999                                                                                |                   |
| <ul> <li>▶ Esqueci a Senha</li> <li>▶ Primeiro Acesso</li> </ul> | Por motivo de segurança não é permitido<br>gerar senha em intervalos menores de 1 hora.<br>Aguarde 59 minutos e tente novamente. |                   |
|                                                                  |                                                                                                    | fale conosco      |
|                                                                  | 44 página anterior                                                                                                    | marteatend@usp.br |
|                                                                  |                                                                                                    |                   |

## 4º Passo

O Sistema informará os dados do Usuário (código pessoal, nome e e-mail). Se o usuário não possuir endereço eletrônico (e-mail) cadastrado no Sistema de Recursos Humanos – Marte serão apresentados apenas seu código pessoal e nome.

| Clique no botão | Enviar senha                                                                                                  |                                                                                          |                                   |
|-----------------|----------------------------------------------------------------------------------------------------|------------------------------------------------------------------------------------------|-----------------------------------|
|                 | <ul> <li>Marte Web - Microsol</li> <li>Arquivo Egitar Exibir</li> <li>↓ → → → ∞ </li> <li>Endereço</li> </ul> | t Internet Explorer<br>Eavoritos Ferramentas Ajuda<br>🔏 😡 🖭 🏵 🧭 🛃 🚅 📰 💭 🇭                | _∂×<br>∰<br>▼ ∂r  Links »         |
|                 | ··> Sistemas USP                                                                                              | <b>.</b>                                                                                 | Alterar Senha                     |
|                 | Acesso Restrito                                                                                               | A nova senha será enviada para:<br>Codpes: 99999<br>Nome: Nome da pessoa<br>Enviar senha |                                   |
|                 |                                                                                                    | 44 página anterior                                                                       | fale conosco<br>marteatend@usp.br |

Atenção: O usuário que perceber incorreções em seus dados, especialmente em seu endereço eletrônico (e-mail), deverá entrar em contato com a área de pessoal de sua Unidade/Órgão, para os devidos acertos.

#### 5º Passo

O Sistema pode apresentar, então, duas telas distintas, diferenciadas pela existência ou não de email cadastrado no Sistema de Recursos Humanos – Marte.

a) O servidor **com** e-mail cadastrado no Sistema de Recursos Humanos – Marte visualizará a tela abaixo:

| rquivo Egitar Exitoir       | Favoritos Ferramentas Ajuda |                            |                   |
|-----------------------------|-----------------------------|----------------------------|-------------------|
| 4 • • • • 🕲 😰 省<br>dereço 🗃 | 19. El 9. 29. El - El       |                            | ▼ ¢'r L           |
| ••> Sistemas USP            | Ē                           |                            | Alterar Senha     |
| Acesso Restrito             | A nova senha será en        | viada para:                |                   |
| Usuário                     | Codpes:                     | 99999                      |                   |
| Senha                       | Nome:                       | nome da pessoa             |                   |
| *                           | Email:                      | nome_da_pessoa@provedor.br |                   |
| Login                       |                             | Enviar senha               |                   |
| Primeiro Acesso             |                             |                            |                   |
|                             |                             |                            | years a           |
|                             |                             |                            | fale conosco      |
|                             | < página anterior           |                            | marteatend@usp.br |
|                             |                             |                            |                   |
|                             |                             |                            |                   |

Atenção: É importante, ainda, verificar se o endereço eletrônico (e-mail) apresentado nesta tela está correto, caso contrário não haverá o recebimento da senha provisória de acesso ao Sistema MarteWeb.

Se o endereço eletrônico (e-mail) estiver incorreto, o usuário deverá entrar em contato com a área de pessoal de sua Unidade/Órgão para que esta efetue a correção no Sistema de Recursos Humanos – Marte.

Como a senha será enviada ao endereço eletrônico (e-mail) indicado na tela, o usuário deverá verificar se sua caixa de mensagem não se encontra com a quota excedida, para garantir o recebimento da mensagem contendo a senha provisória de acesso ao Sistema MarteWeb.

O endereço eletrônico (e-mail) a ser utilizado pelo Sistema MarteWeb poderá ser de qualquer provedor, como por exemplo: ig, yahoo, bol, hotmail, terra, aol, uol, usp etc.

Clicando no botão Enviar senha, o Sistema apresentará a seguinte tela:

| Arquivo E <u>d</u> itar Exibir<br>⊢ ▼ → | Eavoritos Ferramentas Ajuda<br>🎽 🔍 🖻 ザ 🥩 🛃 🎿 💭 🛄 🗭                                                                    | ▼ ∂r Llin                         |
|-----------------------------------------|----------------------------------------------------------------------------------------------------|-----------------------------------|
| •••> Sistemas USP                       |                                                                                                    | Alterar Senha                     |
| Acesso Restrito                         | <b>99999</b> - <b>Nome da pessoa</b><br>Dentro de alguns minutos sua nova senha será en<br>nome_da_pessoa@provedor.br | viada para:                       |
| ▶ Esqueci a Senha<br>▶ Primeiro Acesso  | 44 página anterior                                                                                                    | fale conosco<br>marteatend@usp.br |
|                                         |                                                                                                    |                                   |

- Atenção: Uma vez completado este passo, o usuário deverá aguardar o envio da senha provisória ao seu endereço eletrônico (e-mail). Recebida a senha, o usuário poderá passar para o 6º passo.
- b) O servidor **sem** e-mail cadastrado no Sistema de Recursos Humanos Marte visualizará a tela abaixo:

| <ul> <li>Sistemas USP</li> </ul> |                                                                                          | Alterar Senha                      |
|----------------------------------|------------------------------------------------------------------------------------------|------------------------------------|
| 🛢 Ajuda                          |                                                                                          |                                    |
|                                  | 99999 - Nome da pessoa                                                                   |                                    |
| Acesso Restrito                  | Vecê pîe tem um e, mail ea                                                               | dactuado no sistema                |
| Usuário                          | voce nao tem um e-mail cat                                                               | uastrado no sistema                |
| >>                               | A sua senha de acesso ao sistema foi encar<br>unidado, Comparesa o mais breve possívol a | minhada ao setor de pessoal de sua |
| Senna                            | para retirar a sua senha. Aproveite para s                                               | solicitar o cadastro de um e-mail. |
| Login                            | Obs: Não é necessário inform                                                             | iar um e-mail da USP.              |
| ➡ Esquecia Senha                 |                                                                                          | Lung .                             |
| H Primeiro Acesso                |                                                                                          | fale conosco                       |
|                                  | 📢 página anterior                                                                        | marteatend@usp.br                  |
|                                  |                                                                                          |                                    |
|                                  |                                                                                          |                                    |

Atenção: O usuário deverá se dirigir à área de pessoal de sua Unidade/Órgão para retirada da senha de acesso ao Sistema.

Para entregar a senha provisória ao usuário que não possui e-mail, a área de pessoal deverá seguir as orientações constantes da Apostila do Sistema Marte – Capítulo III, Subsistema Pessoa, página III-18, disponível em <u>www.recad.usp.br/drh</u>, acessando o ícone do Sistema Marte e depois a apostila do sistema.

A senha fornecida é provisória, devendo ser alterada pelo usuário em seu próximo acesso ao Sistema.

#### 6° Passo

Com a senha em mãos, 0 usuário deverá acessar novamente а página http://sistemas.usp.br/marteweb, inserir seu código pessoal no campo Usuário e a senha fornecida Login pelo sistema no campo Senha, clicando no botão em seguida.

| 🚰 Marte Web - Micros                                                                                               | oft Internet Explorer                                                   | _ 8 ×     |
|----------------------------------------------------------------------------------------------------|-------------------------------------------------------------------------|-----------|
| <u>Arquivo Editar Exit</u>                                                                                         | pir <u>F</u> avoritos F <u>e</u> rramentas Aj <u>u</u> da               | 1         |
| ← • → • ⊗ ø                                                                                                    |                                                                         |           |
| Endereço 😢                                                                                                    |                                                                         | Ir Unks " |
| ··> Sistemas USP                                                                                                   | Sistema de Recursos Humanos da USP na Internet                          |           |
| Acesso Restrito<br>Usuário<br>>> 99999<br>Senha<br>>> *******<br>Login<br>>> Esqueci a Senha<br>>> Primeiro Acesso | Marteveb                                                                |           |
|                                                                                                    | Melhor visualizado em 800x600 com Netscape 4.x ou Internet Explorer 4.x |           |
| e.                                                                                                    | a internet                                                              |           |

Atenção: Caso o usuário tenha perdido a senha retirada na área de pessoal ou não tenha recebido pelo endereço eletrônico (e-mail), poderá requisitar nova senha entrando no Sistema e clicando em Esqueci a Senha no menu. O Sistema fornecerá nova senha provisória, encaminhando para área de pessoal se o usuário não possuir correio eletrônico cadastrado ou para o e-mail do usuário, como descrito anteriormente.

#### 7º Passo

Acessando o Sistema, o usuário deverá efetuar a troca da senha provisória recebida por uma definitiva, clicando em <u>aqui</u> no texto da tela apresentada ou, no menu, acessando a opção Alterar Senha.

| 🔹 🔿 👻 🚱          | ☆ @ ☆ � � ₺ ₺ - ⊅ - 1 ■ ♡                               |                               |
|------------------|---------------------------------------------------------|-------------------------------|
| ereço 🙆          |                                                         |                               |
|                  |                                                         | ▼ ∂'lr ∐Lin                   |
| à cisterre lich  |                                                         |                               |
| Sistemas USP     | -                                                       | Alterar Senha                 |
| 🛚 Ajuda          |                                                         |                               |
| Aresso Restrito  | Atenção!                                                |                               |
| Sair             | A funcionalidade do site só estará disponível ap        | oós a alteração da sua senha. |
| 99999            | Para sua maior segurança, a senha deverá ser            | alterada periodicamente.      |
| 🛚 Alterar Senha  |                                                         |                               |
| 🛚 Alterar E-mail | Por favor, clique <u>aqui</u> para alterar a sua senha. |                               |
|                  | Atenciosamente,                                         |                               |
|                  | Equipe de Apoio ao MarteWeb                             |                               |
|                  |                                                         |                               |
|                  |                                                         | fale conosco                  |
|                  | 4 página anterior                                       | marteatend@usp.br             |

# 8º Passo

Alterar a senha preenchendo a coluna "Senha Atual" com a senha provisória fornecida pelo Sistema, em seguida digite a nova senha (de sua escolha) na coluna "Nova Senha". Digite novamente a senha de sua escolha na coluna "Confirme Nova Senha".

Clique no botão

Alterar

| Marte Web - Micros<br>Arquivo Editar Exit<br>↓ ▼ → ▼ ⊗ © | oft Internet Explorer - 6<br>ir Eavoritos Figramentas Algda                                                                                |
|----------------------------------------------------------|----------------------------------------------------------------------------------------------------|
| E <u>n</u> dereço                                        | 💌 🖉 🖛 🛛 Link                                                                                                    |
| ··› Sistemas USP                                         | Alterar Senha                                                                                                    |
| Acesso Restrito                                          | Digite a senha atual, a nova senha, confirme a nova senha e clique em 'Alterar'.<br>A senha deve ter no mínimo 6 e no máximo 8 caracteres. |
| 99999<br>Alterar Senha<br>Alterar E-mail                 | Senha Atual:<br>Nova Senha:<br>Confirme Nova Senha:                                                                                        |
|                                                          |                                                                                                    |
|                                                          | Alterar                                                                                                    |
|                                                          | fale conosco                                                                                                    |

Atenção: A senha deve ter no mínimo 6 (seis) e no máximo 8 (oito) caracteres.

# 9º Passo

O Sistema irá informar se a alteração foi bem sucedida ou não, conforme tela a seguir:

| Marte Web - Micros                                         | soft Internet Explorer                                                           |
|------------------------------------------------------------|----------------------------------------------------------------------------------|
|                                                            |                                                                                  |
| Endereco                                                   |                                                                                  |
|                                                            |                                                                                  |
| ··> Sistemas USP                                           | Alterar Senha                                                                    |
| Ajuda                                                      |                                                                                  |
| Acesso Restrito                                            | Digite a senha atual, a nova senha, confirme a nova senha e clique em 'Alterar'. |
| Sair                                                       | A senha deve ter no mínimo 6 e no máximo 8 caracteres.                           |
| 99999                                                      | Senha Atual:                                                                     |
| 🔳 Alterar Senha                                            | Nova Senha:                                                                      |
| Alterar E-mail                                             | Confirme Nova Senha:                                                             |
| <ul> <li>Meu Hollerith</li> <li>Inf. Rendimento</li> </ul> |                                                                                  |
|                                                            | Senha alterada com sucesso.                                                      |
|                                                            |                                                                                  |
|                                                            | Alterar                                                                          |
| 1                                                          |                                                                                  |
|                                                            | 0                                                                                |
|                                                            | fale conosco 💌                                                                   |

**Dica:** O menu à esquerda da tela, relaciona as consultas permitidas ao usuário. No exemplo acima, as opções Meu Hollerith e Inf. Rendimento.

As áreas de pessoal têm acesso aos Holleriths e Informes de Rendimentos de todos os servidores de sua Unidade/Órgão.

Atenção: O usuário poderá, a qualquer momento, alterar a senha de acesso ao Sistema ou seu endereço eletrônico (e-mail). Para tanto, deverá clicar em Alterar Senha ou Alterar Email no menu à esquerda da tela.

> No caso de alteração de senha deverá proceder conforme demonstrado no 9° Passo. Para alteração de endereço eletrônico (e-mail), o usuário deverá clicar em Alterar Email. O Sistema apresentará duas telas distintas:

> a) Quando o usuário possui endereço eletrônico (e-mail) cadastrado no Sistema de Recursos Humanos – Marte, o Sistema MarteWeb apresentará o e-mail existente, conforme tela a seguir:

| quivo E <u>d</u> itar E <u>x</u> ib            | ir Eavoritos Ferramentas Ajuda                            |
|------------------------------------------------|-----------------------------------------------------------|
| <u>· ▼ →                                  </u> | ☆ Q m 9 Ø 5 - 4 ■ E Q                                     |
| dereço 🧉                                       | ⊻ ¢ <sup>2</sup> ir ∐Lin                                  |
| ··≽ Sistemas USP                               | Alterar E-mail                                            |
| Ajuda                                          |                                                           |
| Acesso Restrito                                | Seu e-mail atual no sistema é: nome_da_pessoa@provedor.br |
| 🖲 Sair                                         |                                                           |
| 99999                                          | E-mail:                                                   |
| 🛢 Alterar Senha                                | Informar                                                  |
| Alterar E-mail                                 |                                                           |
|                                                | fale conosco                                              |
|                                                | 44 página anterior marteatend@usp.br                      |
|                                                |                                                           |
|                                                |                                                           |
|                                                |                                                           |
|                                                |                                                           |

b) Quando o usuário <u>não</u> tem um endereço eletrônico (e-mail) cadastrado no Sistema de Recursos Humanos – Marte, poderá indicar um endereço eletrônico (não é necessário informar um e-mail USP, pode ser indicado um e-mail de qualquer provedor, como por exemplo: ig, yahoo, bol, hotmail, terra, aol, uol etc.) para recebimento de informações dos sistemas USP, conforme tela abaixo:

| 🖉 Marte Web - Micros                         | soft Internet Explorer                                                                                                    | _ 6 ×                                |
|----------------------------------------------|----------------------------------------------------------------------------------------------------|--------------------------------------|
| <u>A</u> rquivo E <u>d</u> itar E <u>x</u> i | ibir <u>F</u> avoritos F <u>e</u> rramentas Aj <u>u</u> da                                                                    |                                      |
|                                              | ] 🏠 🔇 🖻 🕫 🧐 🖾- 🦛 📃 🔍 🔍                                                                                                    |                                      |
| Endereço 🥘                                   |                                                                                                    | r jLinks *                           |
| ··› Sistemas USP                             | -                                                                                                    | Alterar E-mail                       |
| Acesso Restrito                              | O sistema ainda não tem seu e-mail cadastrado.<br>Por favor informe o e-mail através do qual você deseja interagii<br>da USP. | r e receber informações dos sistemas |
| 99999<br>Alterar Senha<br>Alterar E-mail     | E-mail:                                                                                                    |                                      |
|                                              |                                                                                                    | fale conosco<br>marteatend@usp.br    |
|                                              | -                                                                                                    |                                      |
|                                              |                                                                                                    |                                      |

Para o cadastro do endereço eletrônico informado, o usuário deverá digitar o e-mail na coluna

- respectiva e clicar no botão
- Atenção: Quando o usuário efetua o cadastro do endereço eletrônico (e-mail) no Sistema MarteWeb, automaticamente atualiza seu cadastro no Sistema de Recursos Humanos – Marte, passando a ser este o endereço eletrônico indicado para o envio de mensagens administrativas.